#### ECDLpiù – www.edizionimanna.com

# Modulo 1 - Esercitazione nº 1

Apri il programma di elaborazione testi WordPad e ricopia il testo che segue (immagini escluse), rispettando la

formattazione. Per allineare il testo in colonne occorre spostarsi col tasto TAB.

# Il computer e i suoi fratelli

**Tipo** Personal Computer Notebook Tablet Smartphone Netbook o sub-notebook Uso Domestico/Ufficio Trasportabile Trasportabile Trasportabile Trasportabile Potenza alta media bassa bassa bassa

# Le Caratteristiche del Personal Computer e dei suoi fratelli

- <u>Personal Computer</u> [PC] È il classico computer che troviamo in case, scuole, uffici e piccole aziende. Esistono diversi modelli di personal computer: i più diffusi sono i cosiddetti computer fissi o desktop computer ("desktop" significa "scrivania"). Si tratta dei classici computer costituiti dal case (il "contenitore" nel quale si trovano i componenti elettronici che costituiscono il vero e proprio computer) al quale sono collegati il monitor, la tastiera, il mouse e le casse acustiche.
- <u>Laptop computer</u> Più noti come computer portatili o notebook, sono costituiti da un unico apparecchio in cui si trovano tutte le componenti elettroniche, la tastiera e lo schermo del computer. Pesano in genere tra uno e due chili. In molti casi hanno potenza e accessori (modem, lettore e masterizzatore CD e DVD, ecc.) simili a quelli dei personal computer. Rappresentano perciò la soluzione ideale per chi deve utilizzare il computer fuori casa, per chi viaggia spesso, o per chi non possiede nella sua stanza abbastanza spazio per collocare un computer fisso.
- <u>**Tablet</u>** Ancora più leggeri e trasportabili, permettono di utilizzare programmi o scrivere toccando direttamente sullo schermo, che è sensibile al tocco del dito o di un pennino ed è perciò detto touchscreen.</u>
- <u>Smartphone</u> Telefoni cellulari che permettono di collegarsi a Internet e di eseguire applicazioni come agenda, rubrica, calendario, posta elettronica. Il loro principale limite è la piccola dimensione dello schermo.

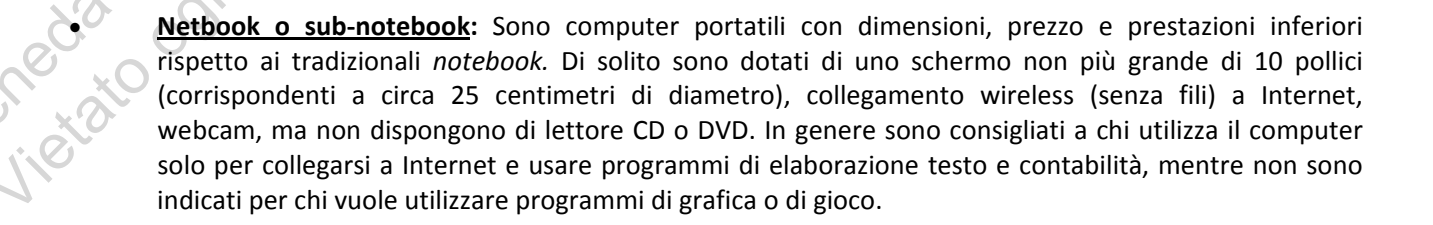

Modulo 1

scheda esercitazione nº 1

#### Questo esercizio non va ricopiato, ma occorre eseguire tutte le istruzioni elencate di seguito

- 1. Apri un programma di elaborazione testi (Blocco Note oppure WordPad).
- 2. Riduci a icona la finestra del programma appena aperto.
- Nauus 3. Apri la cartella Documenti e crea 5 sottocartelle con i nomi: Scuola, Ufficio, Letture, Poesie, Esercizi.
- 4. Crea due sottocartelle nella cartella Esercizi, con i nomi Modulo1 e Modulo2.
- 5. Riporta in primo piano la finestra di Blocco Note o di WordPad che avevi ridotto a icona per ricopiare i dati relativi al sistema operativo, al processore, alla memoria RAM del tuo computer.
- 6. Premi il tasto Start quindi, premi col pulsante destro su Risorse del computer, e scegli la voce Proprietà, verifica le caratteristiche del tuo computer, il sistema operativo installato, il tipo di processore, e la memoria RAM installata.
- 7. Salva il documento col nome Caratteristiche nella cartella Documenti.
- 8. Salva una seconda volta lo stesso documento nella sottocartella Esercizi che hai creato in Documenti.
- 9. Salva una terza volta lo stesso documento nella sottocartella Modulo 2.
- 10. Chiudi il programma e verifica se hai salvato correttamente i 3 documenti, nella cartella Esercizi e nella cartella Modulo 2.
- 11. Rispondi alle seguenti domande in un nuovo documento di testo da salvare in Documenti col nome **Test**:
  - 1) Che cos'è l'hardware?
  - 2) Quali tipi di stampanti conosci?
  - 3) Da quali elementi dipende la velocità di un computer?
  - 4) Quali caratteristiche ha la memoria RAM?
  - 5) Cos'è la frequenza di clock e qual è l'unità di misura?
- 12. Salva le modifiche apportate e chiudi il programma di elaborazione testi.
- cheda abbin 13. Spegni correttamente il computer.

# IL "FILE"

Ogni **FILE** viene contraddistinto da un nome, composto da due parti:

- il <u>NOME</u> propriamente detto che va scelto e digitato nell'apposita casella <u>Nome</u> della finestra *Salva* con nome. Il nome deve essere sempre appropriato al contenuto del documento e non può contenere caratteri speciali come i seguenti > < : ? ...</li>
- un'<u>ESTENSIONE</u> formata al massimo da 3 o 4 caratteri; è attribuita dal programma che stiamo usando.
   L'estensione è detta anche "Cognome" del file, poiché definisce il tipo e la paternità di un file al programma che lo ha generato o che è in grado di aprirlo.

Il nome e l'estensione sono separati da un punto, secondo il seguente esempio:

I file salvati con il programma Blocco Note hanno estensione TXT (esempio: Esercizio.txt) I file salvati con il programma WordPad hanno estensione RTF (esempio: Esercizio.rtf)

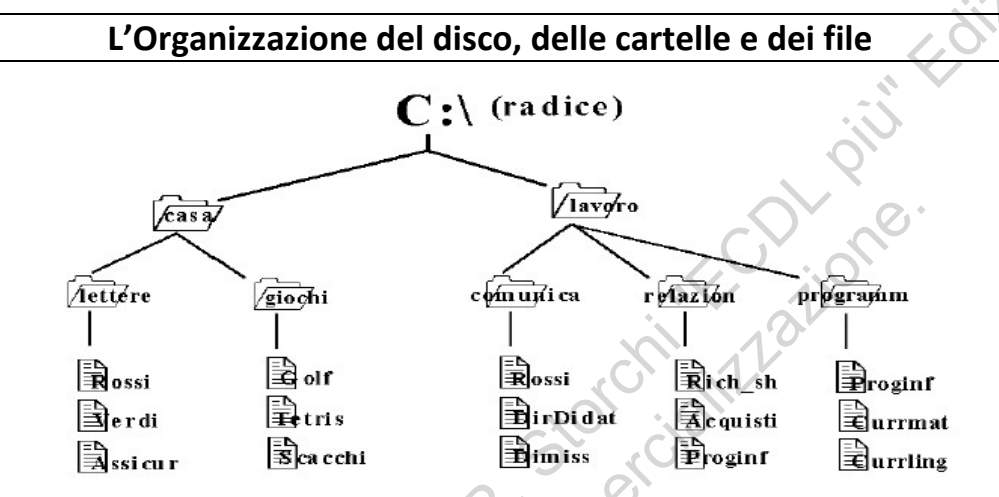

# Esercizio da eseguire in base alle istruzioni (non da ricopiare)

- 1. Crea una sottocartella di nome Test 6 nella cartella Documenti.
- 2. Apri il programma di elaborazione testi Blocco Note e anche il programma WordPad.
- 3. Ricopia col programma WordPad la prima parte di questo esercizio dal titolo II file.
- 4. Salva l'esercizio nella cartella Test 6 col nome File1.
- 5. Apri il programma Blocco Note e ricopia i due righi scritti in grassetto: "I file salvati con il programma..."; Salva il file col nome File2 nella cartella Test 6.
- 6. Verifica che nella cartella **Test 6** i due file salvati abbiano icone diverse e diversa estensione. Qual è l'estensione del file salvato con Blocco Note? E qual è l'estensione di quello salvato con WordPad?
- 7. Scegli di visualizzare le estensioni di tutti i file dalla finestra *Opzioni* del menù *Visualizza*. [Nel caso non fosse già spuntata la voce *Nascondi le estensioni per i tipi di file conosciuti* prova prima a nascondere le estensioni e poi a visualizzarle di nuovo].
- 8. Riapri l'esercizio File2 con un doppio clic e verifica che venga aperto con Blocco Note.
- 9. Apri di nuovo WordPad e, dalla finestra del programma, apri l'esercizio **File1**, ricordando di accedere prima alla cartella **Test 6** creata all'interno della cartella Documenti.
- 10. Salva il file con lo stesso nome **File1** ma modificandone l'estensione dalla casella *Tipo file*, scegliendo il formato **RTF**.
- 11. Salva nuovamente il file con lo stesso nome ma modificando l'estensione, scegliendo di salvare come Documento di Testo (TXT) in una nuova sottocartella da creare appositamente nella cartella **Test 6**.
- **12**. Riduci ad icona la finestra del WordPad ed apri la cartella e la sottocartella create in precedenza.
- 13. Verifica le proprietà (nome, tipo, percorso, data di creazione e modifica) dei 3 file salvati nelle due cartelle.
- 14. Ripristina il programma di elaborazione testi WordPad ed apri, uno alla volta, i file File1.doc, File2.txt, File1.rtf.

Il computer elabora informazioni solo in forma digitale, cioè attraverso *numeri* rappresentati da sequenze di 1 e 0. Il valore 0 e 1 viene chiamato BIT, BI NARY DIGIT, cioè "numero binario" e rappresenta la più piccola unità di informazione che può essere elaborata o trasmessa. Per rappresentare tutti i simboli necessari (numeri, lettere e simboli) si usano 8 cifre combinate tra loro in 256 modi diversi. I gruppi di 8 bit, per esempio 01001001, vengono chiamati byte: la più piccola unità con cui può lavorare un PC. Con un byte è possibile rappresentare 256 combinazioni di caratteri facendo corrispondere le singole lettere, numeri e caratteri speciali ad un valore compreso tra zero (0000000) e 255 (1111111). Un byte corrisponde ad un carattere. Per esempio la lettera A è rappresentata da un byte con la successione: 01000001. La lettera a è rappresentate da un byte con la successione: 01100001 Oltre al sistema binario , il computer utilizza il sistema esadecimale, in base 16, che viene utilizzato per codificare le informazioni nei programmi.

|          | <u>I mu</u>          |                               |                 |
|----------|----------------------|-------------------------------|-----------------|
| Bit      | (unità fondamentale) | 1 bit                         | 2 <sup>1</sup>  |
| Byte     | (1 carattere)        | 8 bit                         | $2^{3}$         |
| Kilobyte | (Kb)                 | 1.024 byte                    | $2^{10}$        |
| Megabyte | (Mega o Mb)          | 1.048.576 byte = 1.000 Kb     | $2^{20}$        |
| Gigabyte | (Giga o Gb)          | 1.073.741.824 byte = 1.000 Mb | 2 <sup>30</sup> |

## Istruzioni da seguire per l'esercizio:

- 1. Apri Risorse del computer e crea una nuova cartella con il tuo nome.
- 2. Apri la cartella appena creata e riducila a icona.
- 3. Ricopia l'esercizio "Le unità di misura della memoria" con il programma WordPad, rispettando la formattazione.
- 4. Salva l'esercizio col nome memoria nella cartella creata in precedenza.
- 5. Quanto spazio occupa in memoria il file appena salvato?
- 6. Salva nuovamente il file, con lo stesso nome, nella stessa cartella, ma come Documento di testo (TXT).
- 7. Chiudi il programma WordPad e apri la cartella creata, per visualizzarne il contenuto: quale dei due file appena salvati occupa meno spazio in memoria? Quanto spazio occupa in memoria il file salvato come txt?
- 8. Nascondi le estensioni dei file dalla finestra *Opzioni* del menù *Visualizza*. [Nel caso fosse già spuntata la voce *Nascondi le estensioni per i tipi di file conosciuti* lasciarla così].
- 9. Riduci a icona la cartella con il tuo nome e apri la cartella *Documenti* col doppio clic.
- **10**. Ordina i file della cartella *Documenti* per *Dimensione*, poi per *Nome*, e poi per *Tipo*.
- 11. Chiudi tutte le finestre aperte e spegni correttamente il computer.

dizioni Manna

# Modulo 1 - Esercitazione nº 5

## Istruzioni da seguire per l'esercizio:

- 1. Apri il programma WordPad e scrivi le seguenti domande seguite dalle risposte esatte:
  - a) Cosa è una web-cam?
  - b) A cosa serve uno scanner?
  - c) Qual è la posizione corretta da assumere davanti al monitor?
  - d) Come deve essere illuminato l'ambiente di lavoro?
- 2. Applica lo stile *corsivo* alle domande e lo stile **grassetto** alle risposte.
- 3. Salva l'esercizio con nome a scelta in una cartella (da creare sul desktop) e chiudi il programma WordPad.
- 4. Taglia il file dalla propria cartella per incollarlo sul *Desktop*.
- 5. Copia il file dal *Desktop* nella cartella *Documenti*.
- 6. Apri il programma *Blocco note* per rispondere alle seguenti domande:
  - a) Ai fini della sicurezza dell'ambiente di lavoro, cosa bisogna controllare e cosa bisogna evitare?
  - b) Cosa si può tranquillamente controllare senza rischi prima di considerare il computer fuori uso?
  - c) Quali criteri devono essere adottati per il controllo dei cavi e delle prese di alimentazione?
  - d) Qual è la cosa più semplice da fare per non perdere il proprio lavoro al computer in caso di mancanza di corrente?
- 7. Crea una sottocartella, con nome a scelta, nella cartella Documenti.
- 8. Salva l'esercizio con nome a scelta nella sottocartella appena creata e chiudi il Blocco Note.
- 9. Apri il file appena salvato nella sottocartella con nome a scelta e aggiungi la risposta alla seguente domanda:
  - In cosa consiste e a cosa serve un backup dei dati?
- 10. Salva le modifiche al file e chiudi il programma Blocco Note.
- 11. *Taglia* dalla sottocartella il file salvato con Blocco Note, e *incollalo* sul *Desktop*.
- 12. Copia il file dal Desktop nella cartella Documenti.
- 13. Sposta il file dal Desktop nel Cestino.
- 14. Apri il *Cestino* e *ripristina* nella cartella d'origine (*Desktop*) il file appena spostato.

1. Apri il programma di elaborazione testi *Blocco note* e ricopia le seguenti domande, seguite solo dalle risposte giuste:

|                                                                                                    | 1) A quale tipo di periferiche appartiene lo scanner?                                                                                             |                          |                                                            |   |  |  |
|----------------------------------------------------------------------------------------------------|----------------------------------------------------------------------------------------------------|--------------------------|------------------------------------------------------------|---|--|--|
|                                                                                                    | a. Output b. Ir                                                                                                    | nput                     | c. Input/Output                                            | Ť |  |  |
|                                                                                                    | 2) La memoria virtuale è una memoric                                                                                                    | 1                        | N.O.                                                       |   |  |  |
|                                                                                                    | a. permanente b. magnetic                                                                                                    | a                        | c. di sola lettura                                         |   |  |  |
|                                                                                                    | 3) La memoria R.O.M. può essere                                                                                                    |                          |                                                            |   |  |  |
|                                                                                                    | a. di sola lettura b. d                                                                                                    | i lettura/scrittura      | c. di sola lettura o aggiornabile                          |   |  |  |
|                                                                                                    | 4) Il processore ha il compito di                                                                                                    |                          | i Vi                                                       |   |  |  |
|                                                                                                    | a. smistare i dati tra le periferiche                                                                                                    | b. elaborare i           | dati c. memorizzare i dati                                 |   |  |  |
|                                                                                                    | 5) Come si esprime la potenza di calco                                                                                                    | lo di un computer?       |                                                            |   |  |  |
|                                                                                                    | a. in MB o in Mhz b. ir                                                                                                    | n Ghz o in GB            | c. in Mhz o in Ghz                                         |   |  |  |
| 2.                                                                                                    | . Salva l'esercizio col nome Risposte1 nella cartella ESERCIZIO 7 (da creare in Documenti).                                                       |                          |                                                            |   |  |  |
| 3.                                                                                                    | Cerca il file salvato nella cartella <b>ESERCIZIO 7</b> e copialo per incollarlo nella cartella <b>ESERCIZI MODULO 1</b> (da creare in Documenti) |                          |                                                            |   |  |  |
| л                                                                                                    | Conia E filo di tosto dalla cartella Decumenti (o da altra cartella) ed incollali nella cartella ESEBCIZI MODULO                                  |                          |                                                            |   |  |  |
| ч.                                                                                                    | 1.                                                                                                    |                          |                                                            |   |  |  |
| 5.                                                                                                    | . Disponi i file nella cartella <b>ESERCIZI MODULO 1</b> per dimensione e in ordine crescente.                                                    |                          |                                                            |   |  |  |
| 6.                                                                                                    | . Quanti KB di memoria occupa il file più grande? Scrivi le risposte nel file <b>Risposte1</b> e salva le modifiche.                              |                          |                                                            |   |  |  |
| 7.                                                                                                    | . Cancella tutti i file di testo copiati nella cartella <b>ESERCIZI MODULO 1</b> .                                                                |                          |                                                            |   |  |  |
| 8.                                                                                                    | È possibile recuperare un file dopo che è stato eliminato?                                                                                        |                          |                                                            |   |  |  |
| <ul> <li>9 Riconia in un nuovo documento di testo le seguenti domande caguite solo dalle risposte esatte:</li> </ul> |                                                                                                    |                          |                                                            |   |  |  |
| 5.                                                                                                    | 6) <i>Qual è l'esatto sianificato in italiano della siala BIT</i> ?                                                                               |                          |                                                            |   |  |  |
|                                                                                                    | a. Tecnologia informatica binaria                                                                                                    | b. Tastiera binaria      | c. Cifra binaria                                           |   |  |  |
|                                                                                                    | 7) A quanti Byte corrisponde 1 MB?                                                                                                    |                          |                                                            |   |  |  |
|                                                                                                    | a. circa mille                                                                                                    | b. circa un milione      | c. circa un miliardo                                       |   |  |  |
|                                                                                                    | 8) Oual è il compito del sistema opera                                                                                                    | tivo?                    |                                                            |   |  |  |
|                                                                                                    | a. Svolgere calcoli b. o                                                                                                    | perare sui file di testo | c. far da interprete tra noi e il PC                       |   |  |  |
|                                                                                                    | 9) <i>Quale dei seauenti proarammi è un</i>                                                                                                    | software applicativo?    |                                                            |   |  |  |
|                                                                                                    | a. Windows 8 b. L                                                                                                    | inux                     | c. Word                                                    |   |  |  |
|                                                                                                    | 10) Qual è il significato dell'acronimo WAN?                                                                                                    |                          |                                                            |   |  |  |
|                                                                                                    | a. Web Area Network b. V                                                                                                    | Vide Arial Net c. Wid    | e Area Network                                             |   |  |  |
| 10                                                                                                    | . Salva il file nella cartella ESERCIZIO 7 co                                                                                                    | nome <b>Risposte2</b> .  | -                                                          |   |  |  |
| 11                                                                                                    | . Apri il file <b>Risposte1.txt</b> col programm                                                                                                  | a WordPad. Applica lo st | ile <i>Corsivo</i> alle domande e il <b>Grassetto</b> alle |   |  |  |

- 11. Apri il file **Risposte1.txt** col programma *WordPad*. Applica lo stile *Corsivo* alle domande e il **Grassetto** alle risposte e salva nella propria cartella il file (salvare come Documento Word per Windows 6.0).
- 12. Apri il file **Risposte2.txt** col programma *WordPad*. Applica lo stesso stile indicato al punto precedente e salva il file nella stessa cartella (salvare come Documento Word per Windows 6.0).
- 13. Chiudi tutte le finestre aperte e spegni correttamente il computer.

Il termine Software (dall' inglese "soft", per contrasto con "hard" di hardware) denomina tutto ciò che non si può "toccare" direttamente nel PC: i programmi e le istruzioni che consentono alla macchina di svolgere le sue funzioni. Termini come programma, applicazione, software sono equivalenti.

É possibile distinguere il software in due categorie: i software di base ed i programmi applicativi.

I software di base sono essenziali per il funzionamento del computer: il BIOS e il sistema operativo.

Il BIOS risiede in un chip di memoria ROM sulla piastra madre ed effettua l'autocollaudo all'accensione del PC. Il sistema operativo rappresenta il software minimo e indispensabile per permettere l'interazione fra macchina ed utente.

I programmi applicativi consistono in una serie di istruzioni al computer perché questo si adatti allo svolgimento di specifici compiti: se si desidera comporre una lettera, occorre usare un programma applicativo quale Word, che trasformerà il PC in una super macchina da scrivere; se si desidera creare un'immagine occorre usare il programma Paint, che trasformerà il PC in strumento di disegno.

## Istruzioni per svolgere l'esercizio:

- 1. Apri la cartella Documenti e crea una sottocartella con il tuo nome; ricopia il testo "I diversi tipi di software" con il programma applicativo di elaborazione testi WordPad rispettando la formattazione.
- 2. Salva l'esercizio col nome software nella cartella creata in precedenza e chiudi il file.
- 3. Quanto spazio occupa in memoria il file appena salvato?
- 4. Riapri il file appena salvato con il programma WordPad (bisogna cliccare su File... Apri... ecc.) e aggiungi il seguente testo con l'elenco puntato, salvando le modifiche:

## Le fasi di sviluppo di un software adatto a specifiche esigenze

- L'analista informatico tiene conto delle esigenze degli utenti da soddisfare nell'elaborazione del progetto informatico.
- Il programmatore, tenuto conto del progetto informatico converte le indicazioni in istruzioni per il computer (programma).
- L'utente effettua un test pratico di funzionamento del programma per confrontarlo con le aspettative, e viene istruito sull'uso del nuovo software.
- Nella fase di implementazione tutti gli utenti possono servirsi del programma elaborato.
- Gli aggiornamenti successivi consentono perfezionamenti del programma e le nuove versioni sono identificate con numeri progressivi.
- 5. Salva il file nella cartella stessa cartella ma con il nome software 1, e come Word per Windows 6.0.
- 6. Riduci a icona il programma WordPad ed apri il programma Paint.
- 7. Crea un semplice e piccolo disegno con lo strumento pennello e salva il file nella stessa cartella, con lo stesso nome software. Tietato og

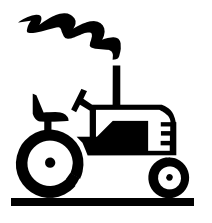

(Il disegno a lato è di puro esempio)

- 8. Chiudi tutte le finestre dei programmi e verifica nella cartella con il tuo nome quanto spazio occupano in memoria i file salvati con WordPad e con Paint.
- 9. Rinomina con il tuo nome e cognome i file appena salvati, utilizzando il tasto destro del mouse.

#### ECDLpiù – www.edizionimanna.com

#### (STAMPARE QUESTO FOGLIO)

## Modulo 1 - Esercitazione n° 8

#### Aprire un programma di elaborazione testi e ricopiare l'esercizio, caratteri speciali e simboli compresi

- "Computer": macchina elettronica programmabile, in grado di eseguire calcoli ad altissima velocità.
- "Informatica": contrazione di informazione automatica. Disciplina che fa uso del computer per la rappresentazione, l'elaborazione, la conservazione e la trasmissione dell'informazione.

• "Telematica": disciplina nata dalla combinazione della telecomunicazione e dell'Informatica. Il termine fu coniato nel 1978 studiando l'impatto nella società francese di una nuova economia basata sulla telecomunicazione ed i computer (new economy). Il termine telematica viene erroneamente sostituito con quello più ampio di Information Technology.

• "Information Technology" [IT]: L'insieme di tutte le tecnologie per l'elaborazione, la memorizzazione, l'utilizzo e la comunicazione dell'informazione.

- "Hardware": Tradotto letteralmente dall'inglese significa ferramenta; indica le parti fisiche (elettriche, elettroniche e meccaniche) del computer: i circuiti elettronici, la tastiera, il lettore CD e DVD, il monitor, ecc. A volte il termine hardware indica anche gli altri apparecchi che vengono collegati al computer: la stampante, lo scanner, ecc.
- "Software": Indica un programma, un insieme di istruzioni (algoritmi e dati) che possono essere eseguite dall'elaboratore.

L'Hardware si distingue in Unità Centrale di elaborazione [Central Processing Unit = CPU] e in Unità Periferiche.

Le periferiche collegate all'Unità Centrale costituiscono la periferia dell'elaboratore, e possono essere interne o esterne (rispetto al "Case"). Tramite tastiera e mouse (periferiche di input ) immettiamo nell'Unità Centrale i dati, essi vengono rielaborati dalla CPU e i risultati appaiono visualizzati sul monitor o stampati con la stampante (periferiche di output). Alcuni dispositivi funzionano <u>sia da Input sia da Output</u> (si vedano le ultime quattro righe della tabella sottostante). ### @@@ \*\*\* &&& ^^^

#### LE UNITA' PERIFERICHE

| Dispositivi di INPUT                |                    | Dispositivi di OUTPUT:      |
|-------------------------------------|--------------------|-----------------------------|
| servono ad acquisire dati o comandi |                    | emettono i dati rielaborati |
| TASTIERA                            | MONITOR            | MONITOR                     |
| MOUSE                               | schermo            | STAMPANTE                   |
| JOYSTICK                            |                    | ALTOPARLANTI                |
| MICROFONO                           |                    | VIDEOPROIETTORE             |
| SCANNER                             |                    |                             |
| FOTOCAMERA DIGITALE                 |                    |                             |
| WEB CAM                             |                    |                             |
| LETTORE – MASTERIZZATORE PER CD-ROM |                    |                             |
| LETTORE – MASTERIZZATORE PER DVD    | CENTRALE UNITA' di |                             |
| FAX                                 | TASTIERA CD-ROM    |                             |
| x Ox                                |                    |                             |
| MODEM                               |                    | MODEM                       |
| HARD DISK                           |                    | HARD DISK                   |
| CHIAVE USB                          |                    | CHIAVE USB                  |
| MASTERIZZATORE                      |                    | MASTERIZZATORE              |

Modulo 1

scheda esercitazione nº 8

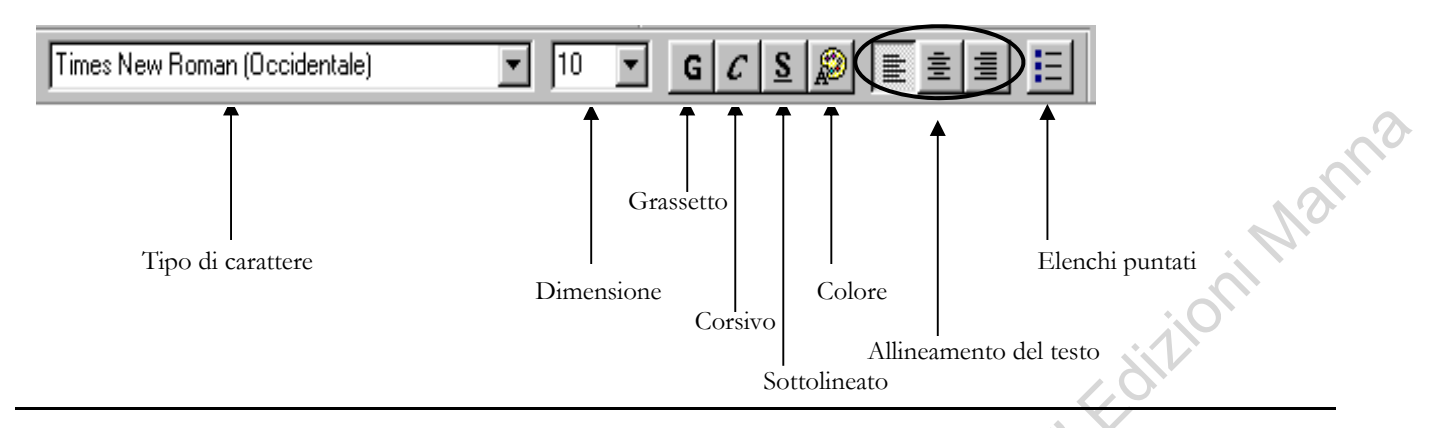

- 1. Apri il programma WordPad con il pulsante *Start, Tutti i Programmi, Accessori, WordPad*.
- 2. Ricopia il testo che segue, rispettando la formattazione: Allineamento, Grassetto, Corsivo, ecc.
- 3. Colora il testo a tuo piacere e modifica il carattere e la dimensione nel corso dell'esercizio.

### WORDPAD

WordPad è un programma di videoscrittura che ci permette di elaborare testi: è possibile scrivere lettere, relazioni, fax ecc., quelli che WordPad chiama **documenti**. Durante la digitazione il documento è temporaneamente "memorizzato" nella **R.A.M.** 

# Tipi di memorie presenti nel computer

### LA MEMORIA TEMPORANEA

## R.A.M. (Random Access Memory)

In italiano significa *memoria ad accesso casuale*; è una memoria di *lettura/scrittura* formata da alcuni *chip* che dialogano col **processore** ad altissima velocità. La peculiarità della **RAM** è di essere una memoria <u>volatile</u> che non riesce a trattenere stabilmente i dati. Se si spegne il computer durante un'elaborazione tutti i dati contenuti nella **RAM** vengono persi, poiché non sono stati memorizzati su una memoria permanente.

## LA MEMORIA PERMANENTE

## Hard Disk, penne usb, schede di memoria, ecc.

<u>Hard disk</u> sta letteralmente per *disco rigido*. È racchiuso da una scatola metallica e sta all'interno del *case*, l'involucro esterno del computer, e contiene dei dischi magnetici che ruotano continuamente. Una testina può leggere o scrivere dati su entrambe le facce del disco. Molto utilizzate come supporto di memoria per la loro facile trasportabilità sono le **penne usb** e le **schede di memoria**.

### R.O.M. (Read Only Memory)

In italiano significa *memoria di sola lettura*, sulla quale <u>non possiamo memorizzare</u> dati ma soltanto leggere quelli già esistenti. Essa è una memoria permanente e relativamente piccola che viene programmata dal costruttore del sistema.

Il termine è usato anche per i <u>Compact Disc</u>, comunemente chiamati **CD-ROM**, che appartengono alla categoria dei supporti ottici.

# ECDLpiù – www.edizionimanna.com

## (STAMPARE QUESTO FOGLIO)

# Modulo 1 - Esercitazione n° 10

- Apri il programma di videoscrittura WordPad e ricopia il testo nel riquadro: il titolo è centrato, in carattere *Times New Roman* punti 18; il corpo del testo con carattere *Garamond* e dimensione 14. Applica l'elenco puntato dove richiesto.
- 2. Salva subito l'esercizio col nome: IL FILE nella cartella Documenti.

# Salvataggio di un DOCUMENTO

Quando si salva un documento bisogna innanzitutto verificare se sull'intestazione della Barra del titolo della finestra di **WordPad**:

- il documento non ha ancora un nome specifico (Documento)?
- il documento ha già un nome specifico?

Se il documento non ha ancora un nome bisogna:

- Cliccare su File
- Cliccare su Salva con nome... per far aprire la finestra "Salva con nome"
- Nella casella di testo Nome File: digitare il nome che si vuole dare al Documento
- Cliccare sul pulsante Salva.
- 3. Nel corso dell'esercizio, salva le modifiche apportate, cliccando sul pulsante "Salva"

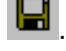

- 4. Salva lo stesso esercizio col nome: IL NUOVO FILE.
- 5. Aggiungi al documento IL NUOVO FILE le righe contenute nel riquadro sottostante.

Se il documento ha già un nome per salvare le modifiche apportate basta cliccare prima

su File e poi su Salva oppure sul pulsante di scelta rapida Salva.

- 6. Aggiorna le modifiche apportate all'esercizio cliccando sul pulsante Salva.
- 7. Salva lo stesso esercizio col nome COPIA DEL NUOVO FILE e chiudilo.
- 8. Apri un nuovo documento vuoto in cui ricopiare il testo che segue, da salvare col nome CPU.

# **CPU: Central Processing Unit**

La CPU è l'unità di elaborazione centrale o processore. Il processore esegue le istruzioni e i dati dei programmi presenti nella memoria **RAM**, trasmette le informazioni per mezzo dei dispositivi collegati, esegue programmi presenti nella memoria centrale, gestisce il trasferimento di dati da e verso la memoria di massa. La CPU è composta da:

ALU (*Arithmetic-Logic Unit*): esegue le istruzioni di calcolo (addizione, sottrazione) e di confronto dei dati sottoforma di bit.

• UNITA' DI CONTROLLO: controlla le operazioni di ingresso e uscita dei dati. La velocità di elaborazione della CPU

Si misura in *Hertz* (Hz), e indica il numero di operazioni che il processore è in grado di compiere in un secondo. Un processore da 3400 Mhz può svolgere 3400 milioni di operazioni al secondo, cioè 3,4 miliardi di operazioni al secondo (3,4 Ghz).

### Istruzioni da seguire per svolgere l'esercizio:

1. Apri il programma di elaborazione testi WordPad e ricopia la seguente ricetta, rispettando la formattazione

del testo.

2. Salva l'esercizio col nome Crespelle, in una cartella a scelta.

## Crespelle farcite di tagliolini

### **INGREDIENTI** per 8 persone

- 100 gr. di farina •
- 2 uova •
- 2,5 dl di latte •
- 2 cucchiai di olio di semi di arachidi •
- 1/2 cucchiaino di sale •
- 360 g di tagliolini all'uovo .
- 90 g di burro
- 20 g di funghi porcini secchi •
- 200 g di panna liquida •
- 80 g di grana grattato •
- 1 spolverata di pepe •
- 1 pizzico di sale fino •
- 3 cucchiai di sale grosso .

### Come si preparano le crespelle

Storchild 22000 Mescolate farina e uova e stemperando con la forchetta. Aggiungete il latte, salate e lasciate riposare la pastella 30 minuti fuori dal frigo. Scaldate un padellino spennellato di olio per preparare le crèpes con la pastella. Lasciate cuocere la crespella 3 minuti da entrambi i lati.

### Come si preparano i tagliolini

Ammollate per 20 minuti i funghi in mezzo bicchiere d'acqua, strizzateli e tagliateli a pezzi. Sciogliete in una padella il burro, rosolatevi i pezzi di fungo e insaporite con sale e pepe. Portate ora a bollore una pentola con 3,5 litri d'acqua salata, cuocete i tagliolini 5 minuti, scolateli e versateli nella padella con il burro e i funghi. Imburrate poi una pirofila, stendete ogni crespella sul piano di lavoro e spargetevi un'abbondante forchettata di tagliolini.

#### Cottura

Arrotolate le crespelle e allineatele nella pirofila. Accendete il forno a 180°, mescolate in una ciotola il grana con la panna e spargete la salsa sopra le crespelle. Mettete la teglia in forno 20 minuti a gratinare. Servite subito.

- 3. Modifica lo stile del carattere del titolo utilizzando Comic Sans pt. 16. Modifica la restante parte del testo utilizzando lo stile carattere Arial, pt. 10. Salva le modifiche apportate al file.
- 4. Salva il file Crespelle con lo stesso nome, ma in una cartella da creare sul Desktop, col nome Le Ricette.
- 5. Salva il file Crespelle con lo stesso nome, ma in una cartella da creare in Documenti, col nome Le Ricette.
- 6. Quanto è grande il file che hai salvato (in KB)? A quanti Byte corrisponde la grandezza del file?
- 7. Chiudi il WordPad e cerca in C: tutti i file e le cartelle di nome Le Ricette.
- 8. Rinomina il file Crespelle copiato nella cartella Documenti col nuovo nome: Esercizio ECDL.
- 9. Elimina la cartella Le Ricette dal Desktop e dai Documenti; svuota il Cestino.

## Istruzioni da seguire per l'esercizio:

- 1. Crea una nuova cartella col nome Copyright sul desktop.
- 2. Apri il programma WordPad e rispondi brevemente alle seguenti domande:
- Edizioni Manna a. Cos'è la legislazione sul Copyright e quali limiti impone in ambito informatico?
  - b. Cos'è la licenza d'uso di un software?
  - c. Quali sono i pacchetti software che conosci?
  - d. In quali casi è ammesso realizzare una copia di un software posseduto 🔨
- 3. Salva l'esercizio col nome software nella cartella Copyright.
- 4. Qual è la dimensione in KB del file appena salvato? Stampa su file l'esercizio, col nome stampa1, selezionando la cartella Documenti come supporto di destinazione.
- 5. Crea un nuovo file con WordPad, da salvare sul desktop (ma non nella cartella Copyright) col nome Programmi e rispondi alle seguenti domande:
  - a. Qual è la differenza tra programmi Freeware e Shareware?
  - b. Quali limitazioni presentano i programmi Shareware?
- 6. Stampa su file questo secondo esercizio, col nome stampa2.
- 7. Chiudi il programma di elaborazione testi WordPad.
- 8. Apri il programma Esplora risorse, e nella finestra di sinistra, espandi il contenuto delle Risorse del Computer, del disco fisso C: e di Documenti.
- 9. Crea una cartella in *Documenti* e chiamala **Backup1**.
- 10. Crea un collegamento sul Desktop al programma Blocco Note e un'altro al programma WordPad (da Start, Tutti i programmi, Accessori, Blocco note o WordPad, clic col tasto destro sul nome del programma e, dal menu a tendina, Invia, quindi Desktop).
- 11. Prova ad aprire i due programmi dalle icone di collegamento create.
- 12. Al termine, elimina dal *Desktop* e dal *Cestino* le icone di collegamento.
- 13. Crea un collegamento sul *Desktop* alla cartella **Backup1**.
- 14. Quanti file sono contenuti nella cartella Backup1? Quanto è grande la cartella?
- 15. Cerca nel computer che stai utilizzando tutti i file e le cartelle, i cui nomi iniziano con la lettera "B".
- 16. Elimina l'icona di collegamento a Backup1, trascinandola sul Cestino, e poi svuota il Cestino.